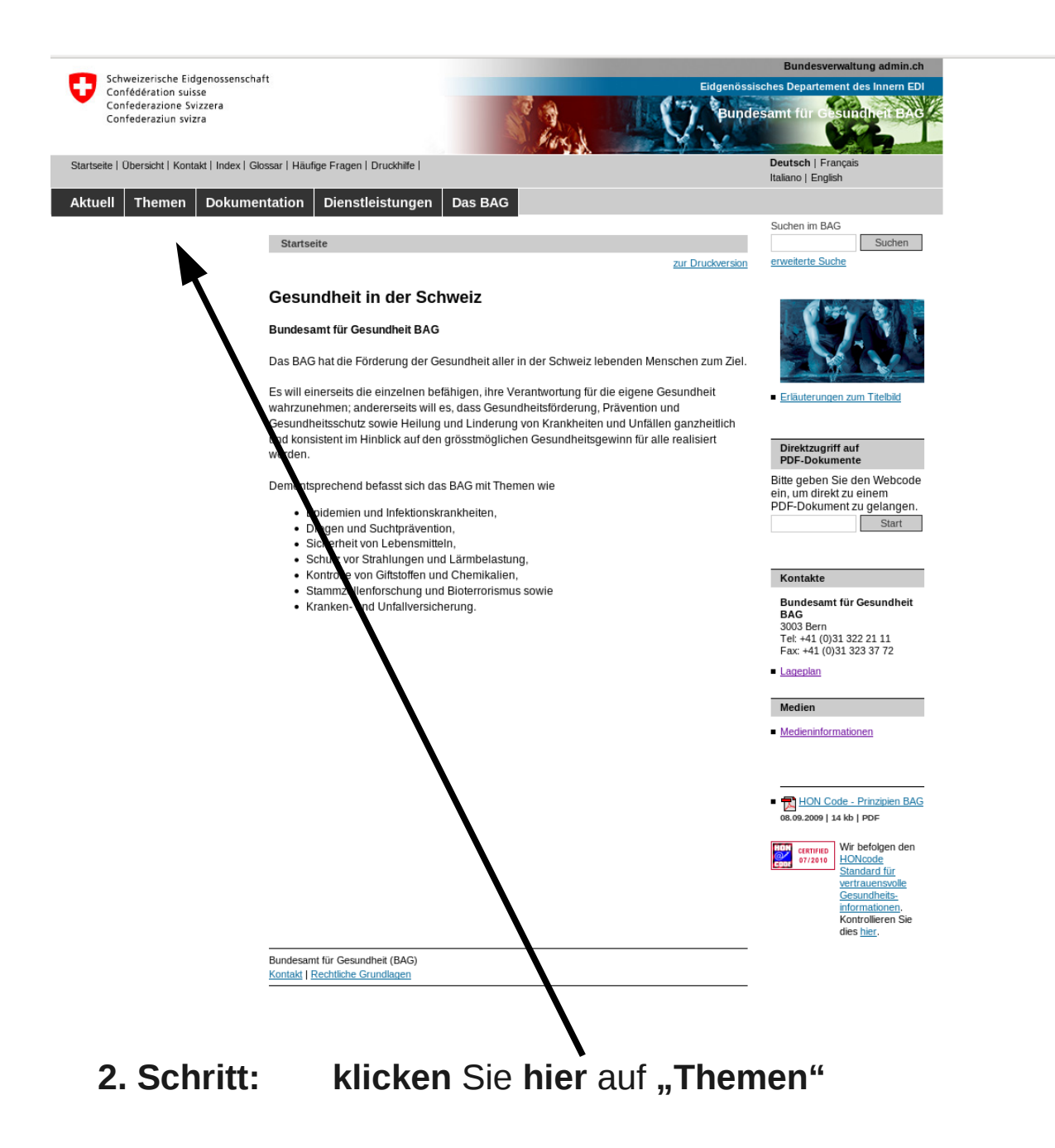

Der Weg zum Schweizerischen Impfplan auf der BAG-Homepage

## einfach erklärt

1. Schritt:

wählen Sie die BAG-Homepage an unter www.bag.ch

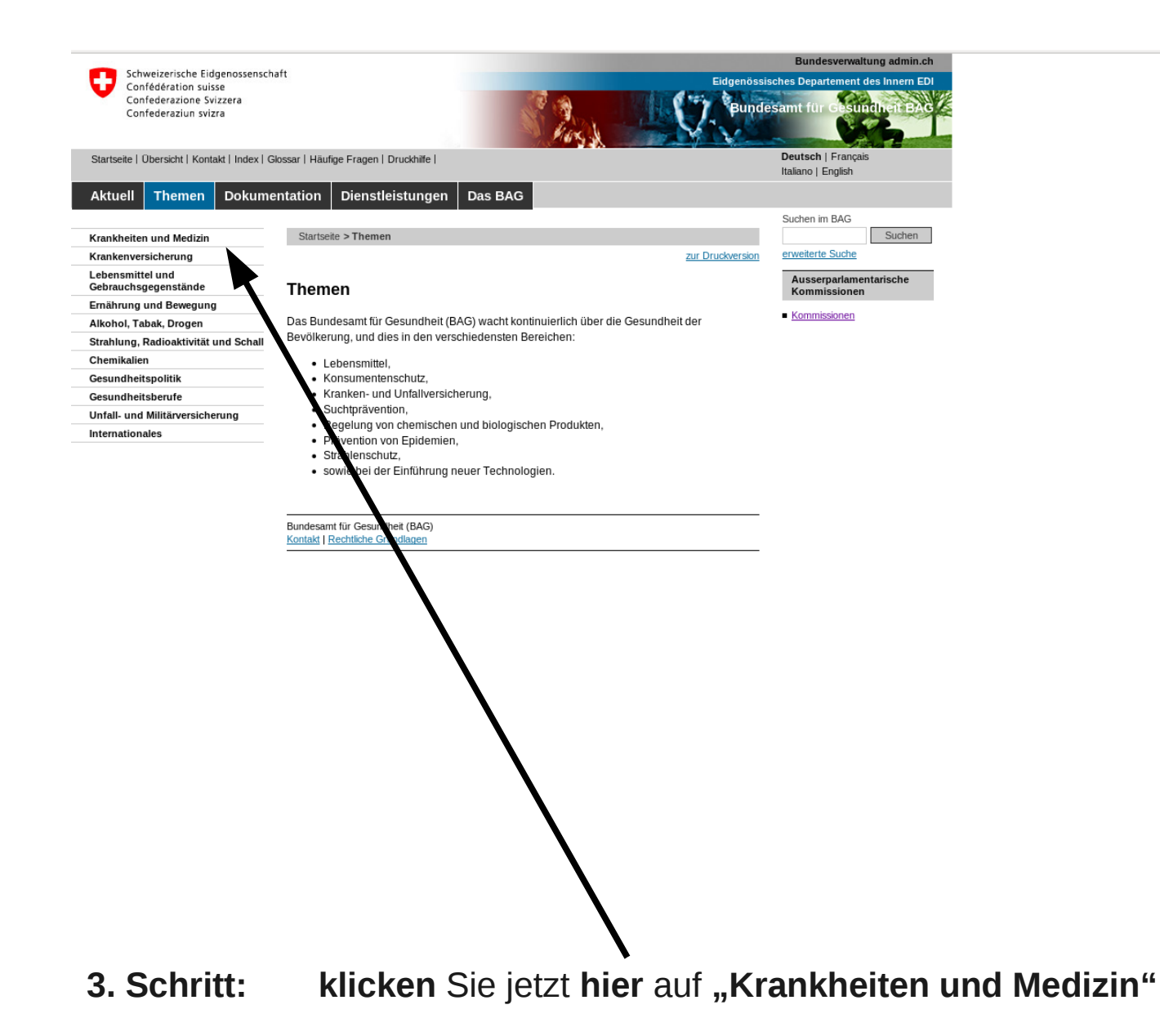

|   |                                                                                                    |                                                                                                    | Bundesverwaltung admin.ch                                                                                                    |
|---|----------------------------------------------------------------------------------------------------|----------------------------------------------------------------------------------------------------|----------------------------------------------------------------------------------------------------|
|   | Schweizerische Eidgenossenschaft<br>Confederation suisse<br>Confederazione Svizzera<br>Confederaziun svizra | 8                                                                                                    | Eidgenössisches Departement des Innern EDI<br>Bundesamt für Gesundheit BAG                                                                                              |
| 3 | Startseite   Übersicht   Kontakt   Index   Glossi                                                           | ar   Häufige Fragen   Druckhilfe                                                                                                    | Deutsch   Français<br>Italiano   Ennlish                                                                                                    |
|   |                                                                                                    |                                                                                                    |                                                                                                    |
| ' | Aktuell Themen Dokumenta                                                                                    | ttion Dienstielstungen Das BAG                                                                                                    |                                                                                                    |
|   | frankhaitan und Medizin                                                                                     | Startseite > Themen > Krankheiten und Med                                                                                              | Suchen im BAG                                                                                                    |
|   | Infektionskrankheiten                                                                                       |                                                                                                    | zur Druckversion erweiterte Suche                                                                                                    |
|   | Nichtübertragbare Krankheit n                                                                               |                                                                                                    | Kampanan                                                                                                    |
|   | Biomedizin-Konvention und                                                                                   | Krankheiten und Medizin                                                                                                    | Kampagnen                                                                                                    |
|   | Zusatzprotokolle                                                                                            | Saisanala Grinna                                                                                                    | Grippeprävention                                                                                                    |
|   | Heimittel                                                                                                   | Die Grippe (Influenza) ist eine                                                                                                    | e seit Jahrhunderten bekannte, akute AIDS                                                                                                    |
|   | Forschung am Menschen                                                                                       | Infektionskrankheit. Es hande                                                                                                    | elt sich um eine Atemwegsinfektion, die durch                                                                                                    |
|   | Genetische Untersuchungen                                                                                   | vor allem im Winter.                                                                                                    | -viren ausgelöst wird. Diese viren zirkulleren                                                                                                    |
|   | Forschung an humanen                                                                                        |                                                                                                    | Kompagne «Ging's zu schnell um an Gummis                                                                                                    |
|   | emoryonalen Stammzellen                                                                                     | zu denken?» geht in die zwei                                                                                                    | ite Runde                                                                                                    |
|   | Biologische Sicherheit                                                                                      | Pünktlich zum Fasnachtsbeg                                                                                                    | jinn meldet sich die LOVE LIFE STOP                                                                                                    |
|   | Palliative Care                                                                                             | Schweiz zurück.                                                                                                    | sants iur Gesundheit und der Alus-mile                                                                                                    |
| ŀ | Grankenversicherung                                                                                         | Kampagne 2010: Organspen                                                                                                    | nde2 lch habe es in der Hand                                                                                                    |
| L | ebensmittel und                                                                                             | Die Bevölkerungsinformation                                                                                                    | n des Bundesamtes für Gesundheit BAG zu                                                                                                    |
|   | Sebrauchsgegenstände                                                                                        | Transplantation und Organsp                                                                                                    | pende wird im 2010 weitergeführt. Die Hürde                                                                                                    |
| - | Alkohol Tabak Drogen                                                                                        | Spendekarte auszufüllen.                                                                                                    | n when schnuch lesizunalten und eine                                                                                                    |
| 5 | Strahlung, Radioaktivität und Schall                                                                        |                                                                                                    |                                                                                                    |
| 0 | Chemikalien                                                                                                 | Prüfen Sie Ihren Impfstatus u                                                                                                    | Ind informieren Sie sich! Lesen Sie mehr wie                                                                                                    |
| c | Gesundheitspolitik                                                                                          | wir gemeinsam Masern elimi                                                                                                    | inieren können.                                                                                                    |
| C | Gesundheitsberufe                                                                                           | Vorleugen Schützen Impfen                                                                                                    |                                                                                                    |
| ι | Infall- und Militärversicherung                                                                             | Infektionsdiagnostik                                                                                                    |                                                                                                    |
| I | nternationales                                                                                              | Laboratorien, die mikrobiolog<br>rikennung von Infektionskrau<br>Endesamt für Gesundheit an<br>zuh Anerkennungswesen um<br>Venigung.   | gische und serologische Diagnostik zur<br>nkheiten durchführen, werden vom<br>nerkannt. Das BAG stellt neu Informationen<br>nd Formulare für die Gesuchseinreichung zur |
|   |                                                                                                    | Revision Epidemiengesetz<br>Das Epidemiengesetz regelt<br>übertrag arer Krankheiten. D<br>Vernehmissung positiv aufg                   | die Verhütung und Bekämpfung<br>Die Totalrevision wurde in der<br>genommen.                                                                                             |
|   |                                                                                                    | Toxoplasmere<br>Die Toxoplas nose ist eine In<br>mikroskopisch deinen Paras<br>während der Stewangersche<br>auf das ungeborne Kind übe | nfektionskrankheit, die von einem<br>itten verursacht wird. Wenn eine Frau<br>af angesteckt wird, kann die Infektion auch<br>ertragen werden.                           |
|   |                                                                                                    | Humane Papillom viren (HP)<br>Gegenwärtig laufen tile kanto<br>Papillomaviren (HPV) die Ge                                             | 1 <u>V)</u><br>onalen Impfprogramme gegen humane<br>ebärmutterhalskrebs verursachen, an.                                                                                |

4. Schritt: klicken Sie hier auf "Infektionskrankheiten"

~

| Schweizerische Eidgenossenscha<br>Confédération suisse<br>Confederazione Svizzera<br>Confederaziun svizza | aft                      | Eidgenössi                                                                                                    | Bundesverwaltung admin.ch<br>sches Departement des Innern EDI<br>esamt für Gesundhent BAG |
|----------------------------------------------------------------------------------------------------|--------------------------|----------------------------------------------------------------------------------------------------|-------------------------------------------------------------------------------------------|
| Startseite   Übersicht   Kontakt   Index   G                                                              | ilossar   Häufige Fragen | Druckhilfe                                                                                                    | Deutsch   Français                                                                        |
| Aktuell Themen Dokume                                                                                     | entation Dienst          | tleistungen Das BAG                                                                                                    | numero i cinginari                                                                        |
|                                                                                                    |                          |                                                                                                    | Suchen im BAG                                                                             |
| Krankheiten und Medizin                                                                                   | Startseite > Them        | en > Krankheiten und Med > Infektionskrankheit                                                                                                    | Suchen                                                                                    |
| Infektionskrankheiten                                                                                     |                          | zur Druckversion                                                                                                    | erweiterte Suche                                                                          |
| Infektionskrankheiten A-Z                                                                                 |                          |                                                                                                    | Links                                                                                     |
| Meldesysteme                                                                                              | Infektionski             | ankheiten                                                                                                    | Meldeformulare                                                                            |
| Infektionsdiagnostik                                                                                      | Die Mission der Ab       | teilung Übertragbare Krankbeiten besteht in der Bekämnfung übertragbarer                                                                                     | RAC Bulletin 2010                                                                         |
| Impfungen                                                                                                 | Krankheiten, die e       | ine Gefährdung der öffentlichen Gesundheit in der Schweiz darstellen, in                                                                                     |                                                                                           |
| Krisenmanagemen                                                                                           | Zusammenarbeit n         | nit den Kantonen, den internationalen Gesundheitsbehörden und weiteren                                                                                       | Adressliste                                                                               |
| Grenzsanitarische regahmen                                                                                | Partnern.                |                                                                                                    | Kantonsärztinnen und<br>Kantonsärzte                                                      |
| Niehtübertraebare Krapike                                                                                 | Die Abteilung über       | wacht die Krankheiten und publiziert regelmässig Berichte zur                                                                                                | Adresslicte der                                                                           |
| Biomedizin-Konvention und                                                                                 | epidemiologischer        | i Situation. Sie legt die Präventions- und Kontrollstrategien fest, erlässt                                                                                  | Kantonsärztinnen und                                                                      |
| Zusatzprotokolle                                                                                          | Weisungen, bereit        | et Verordnungen und Gesetze vor und erarbeitet Empfehlungen für die                                                                                          | Kantonsärzte<br>07.10.2010   31 kb   PDF                                                  |
| Transplantationsmedizin                                                                                   | Arzteschaft und die      | e Bevölkerung.                                                                                                    |                                                                                           |
| Heilmittel                                                                                                | Sie trifft Vorkehrun     | nen um die öffentliche Gesundheit vor natürlich auftretenden versehentlich                                                                                   | Adressliste der Nationalen                                                                |
| Forschung am Menschen                                                                                     | oder willentlich frei    | gesetzten Krankheitserregern zu schützen, Risiken frühzeitig zu erkennen                                                                                     | meldepflichtiger                                                                          |
| Genetische Untersuchungen                                                                                 | und die Auswirkun        | gen von Ausbrüchen und Epidemien übertragbarer Krankheiten in der                                                                                            | übertragbarer Krankheiten                                                                 |
| Forschung an humanen<br>embryonalen Stammzellen                                                           | Schweiz einzudäm         | imen.                                                                                                    | <ul> <li>Nationale Referenzzentren<br/>meldepflichtiger</li> </ul>                        |
| Fortpflanzungsmedizin                                                                                     |                          | Saisonale Grinne                                                                                                    | übertragbarer Krankheiten<br>01.12.2010   38 kb   PDF                                     |
| Biologische Sicherheit                                                                                    | A                        | Die Grippe (Influenza) ist eine seit Jahrhunderten bekannte, akute                                                                                           |                                                                                           |
| Palliative Care                                                                                           |                          | Infektionskrankheit. Es handelt sich um eine Atemwegsinfektion, die durch                                                                                    |                                                                                           |
| Krankenversicherung                                                                                       | No. of Contraction       | Influenza-A- und Influenza-B-Viren ausgelöst wird. Diese Viren zirkulieren                                                                                   |                                                                                           |
| Lebensmittel und<br>Gebrauchsgegenstände                                                                  |                          | voi allen nii vvinter.                                                                                                    |                                                                                           |
| Ernährung und Bewegung                                                                                    |                          | Masernelimination Ziel der Weltgesundheitsorganisation WHO und ihrer Mitgliedestaaten ist                                                                    |                                                                                           |
| Alkohol, Tabak, Drogen                                                                                    |                          | die Masern in Europa im 2010 durch eine hohe Durchimpfung der Kinder                                                                                         |                                                                                           |
| Strahlung, Radioaktivität und Schall                                                                      | .le                      | vollständig zu eliminieren.                                                                                                    |                                                                                           |
| Chemikalien                                                                                               | With Mark                |                                                                                                    |                                                                                           |
| Gesundheitspolitik                                                                                        | BA E                     | cpidemiologie<br>line aktuelle Schätzung der Anzahl neu diagnostizierter HIV-Infektionen in                                                                  |                                                                                           |
| Gesundheitsberufe                                                                                         |                          | de Schweiz.                                                                                                    |                                                                                           |
| Unfall- und Militärversicherung                                                                           |                          | <b>\</b>                                                                                                    |                                                                                           |
| Internationales                                                                                           |                          | Lumon Depillementen (LD) 0                                                                                                    |                                                                                           |
|                                                                                                    |                          | Human Papilionaviren (HPV)<br>Gegenwicht jaufen die kantonalen Impfprogramme gegen humane<br>Papillomätiren (HPV), die Gebärmutterhalskrebs verursachen, an. |                                                                                           |
|                                                                                                    |                          | Infektionsdiagmstik<br>Laboratorien, die mikrobiologische und serologische Diagnostik zur<br>Erkennung von Ini ktionskrankheiten durchführen, werden vom     |                                                                                           |

\*

5. Schritt: klicken Sie hier auf "Imfpungen"

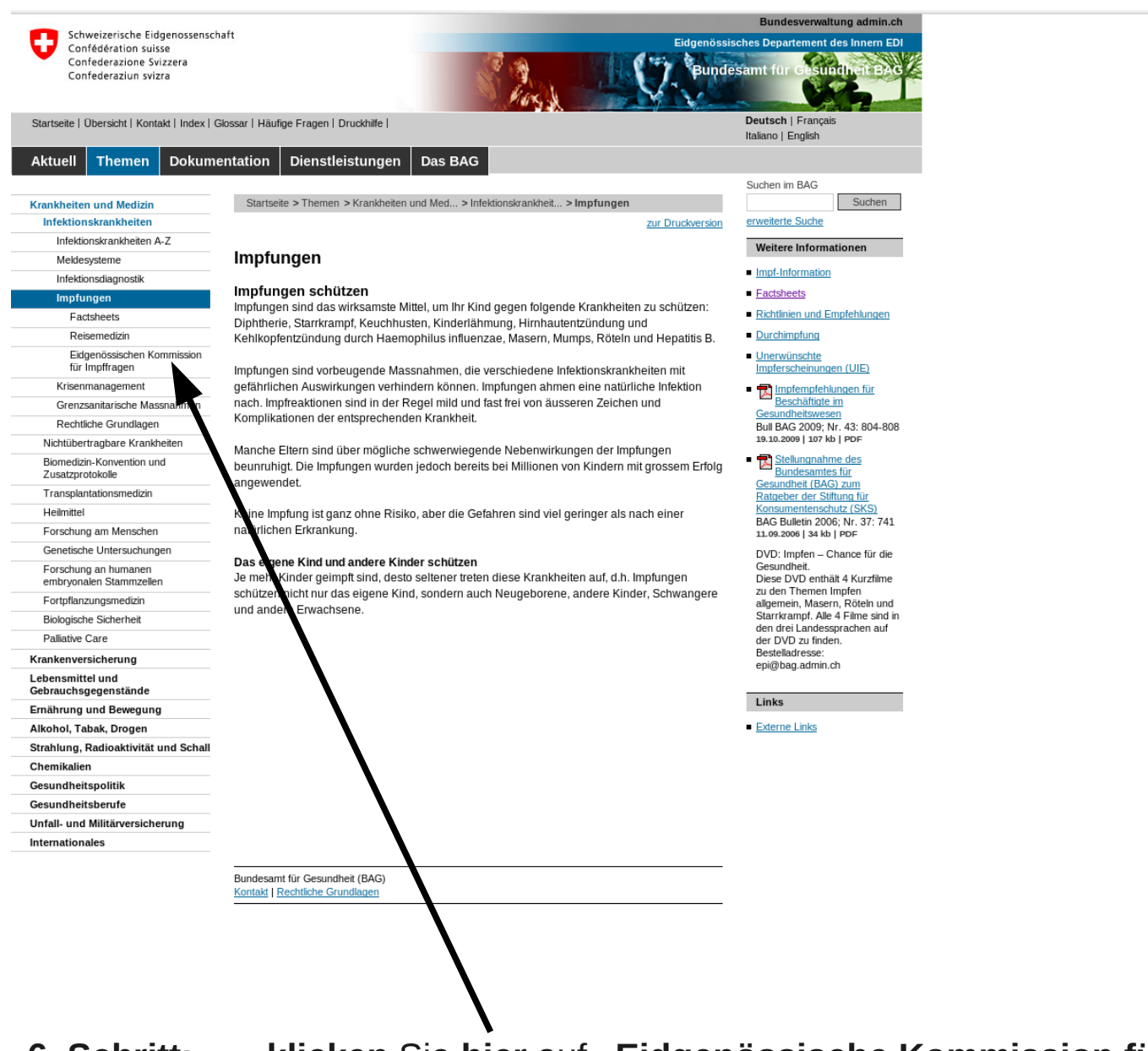

6. Schritt: klicken Sie hier auf "Eidgenössische Kommission für Impfpfragen"

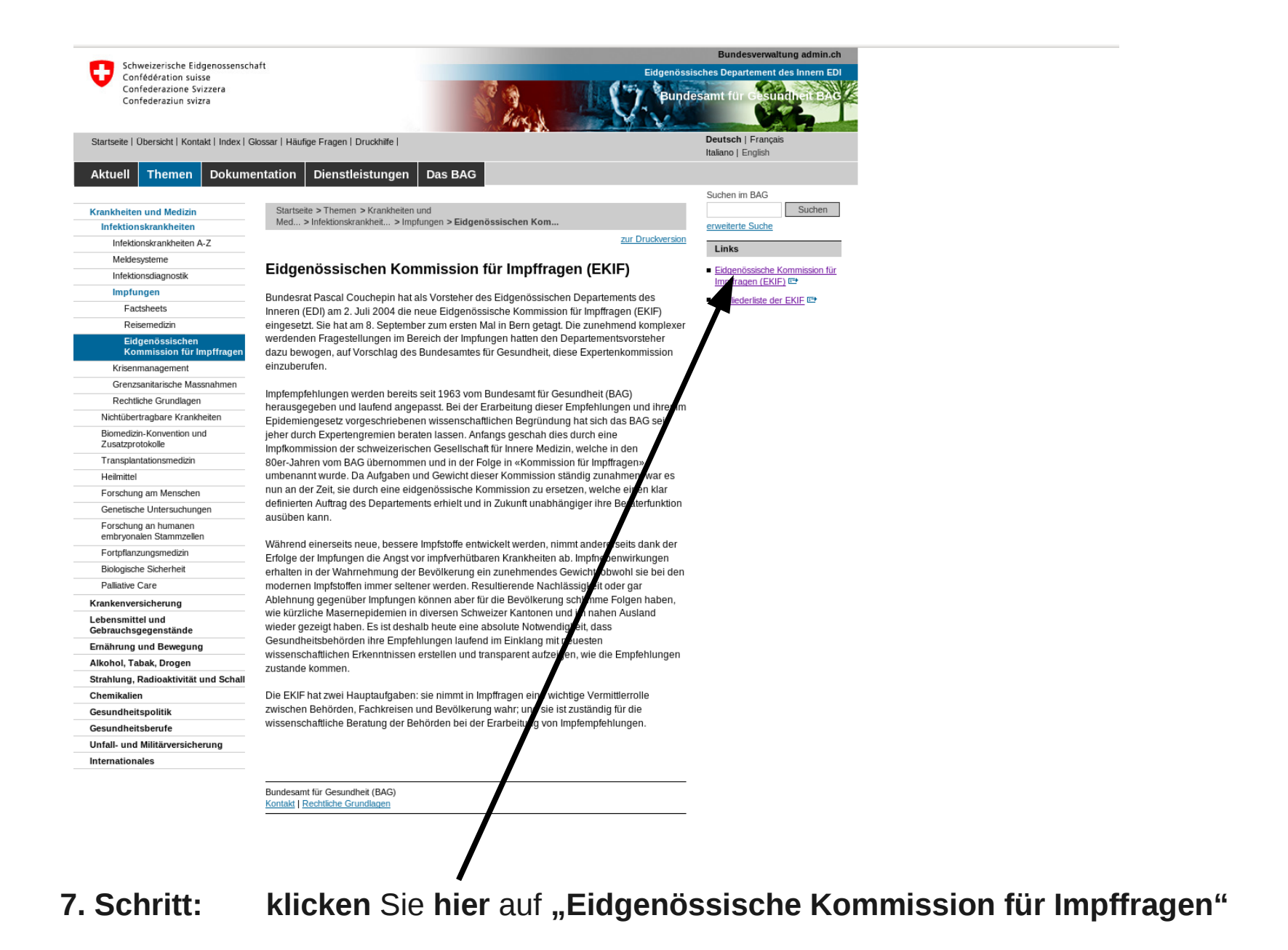

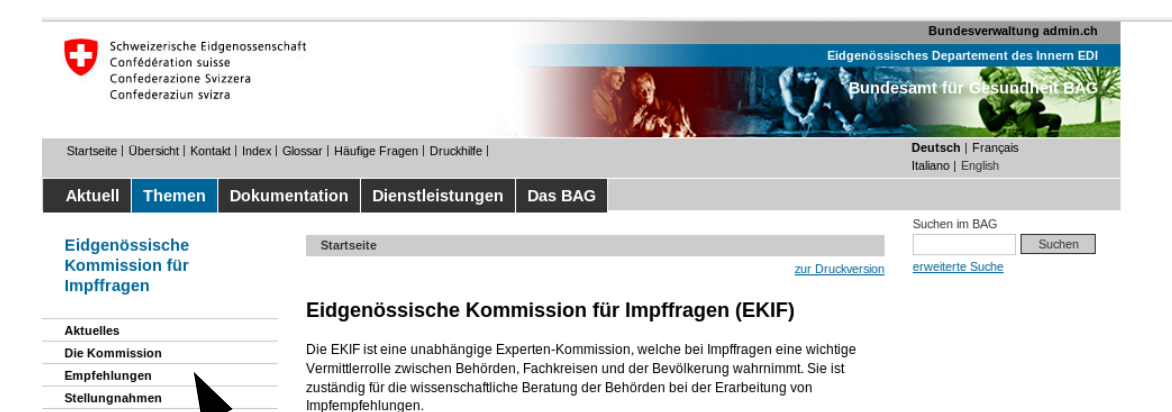

Impfempfehlungen werden bereits seit 1963 vom Bundesamt für Gesundheit (BAG) herausgegeben und laufend angepasst. Da das Thema Impfen immer mehr an Bedeutung gewinnt, wurde im Auftrag von Bundesrat Pascal Couchepin im 2004 eine unabhängige Eldgenössische Kommission für Impfragen (EKIF) ins Leben gerufen.

Veröffentlichungen

Links

Während einerseits neue, bessere Impfstoffe entwickelt werden, nimmt andererseits dank der Erfolge der Impfungen die Angst vor impfverhütbaren Krankheiten ab. Impfnebenwirkrungen erhalten dagegen in der Wahrnehmung der Bevölkerung ein zunehmendes Gewicht, obwohl eie bei den modernen Impfstoffen immer seltener werden. Resultierende Vergesslichkeit oder gr Ablehnung gegenüber Impfungen können aber für die Bevölkerung schlimme Folgen halen, wie kürzliche Masernepidemien in diversen Schweizer Kantonen und im nahen Aus und gezeigt haben. Es ist deshalb heute eine absolute Notwendigkeit, dass Gesuchheitsbehörden ihre Empfehlungen laufend im Einklang mit neusten wissenschaftlichen Erkenn issen erstellen und transparent aufzeigen, wie die Empfehlungen zustande kommen.

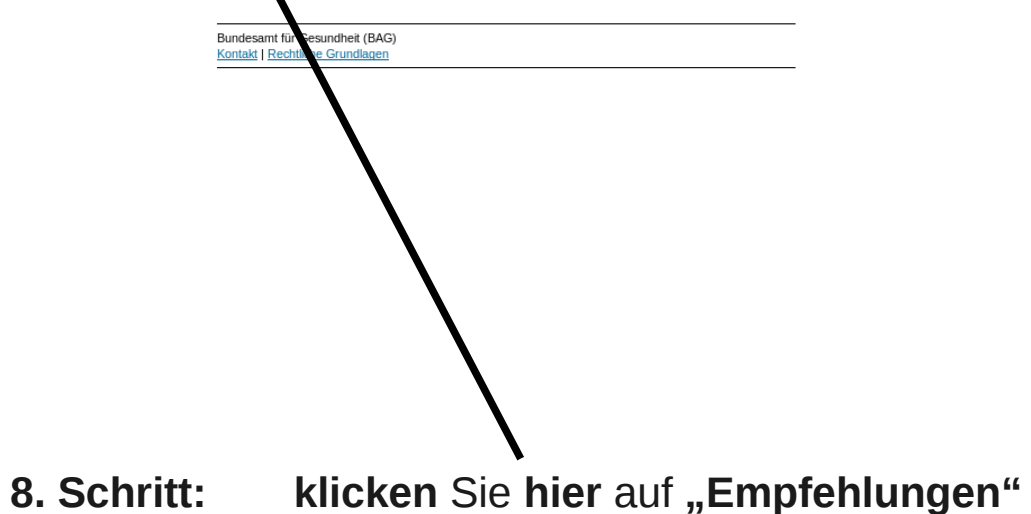

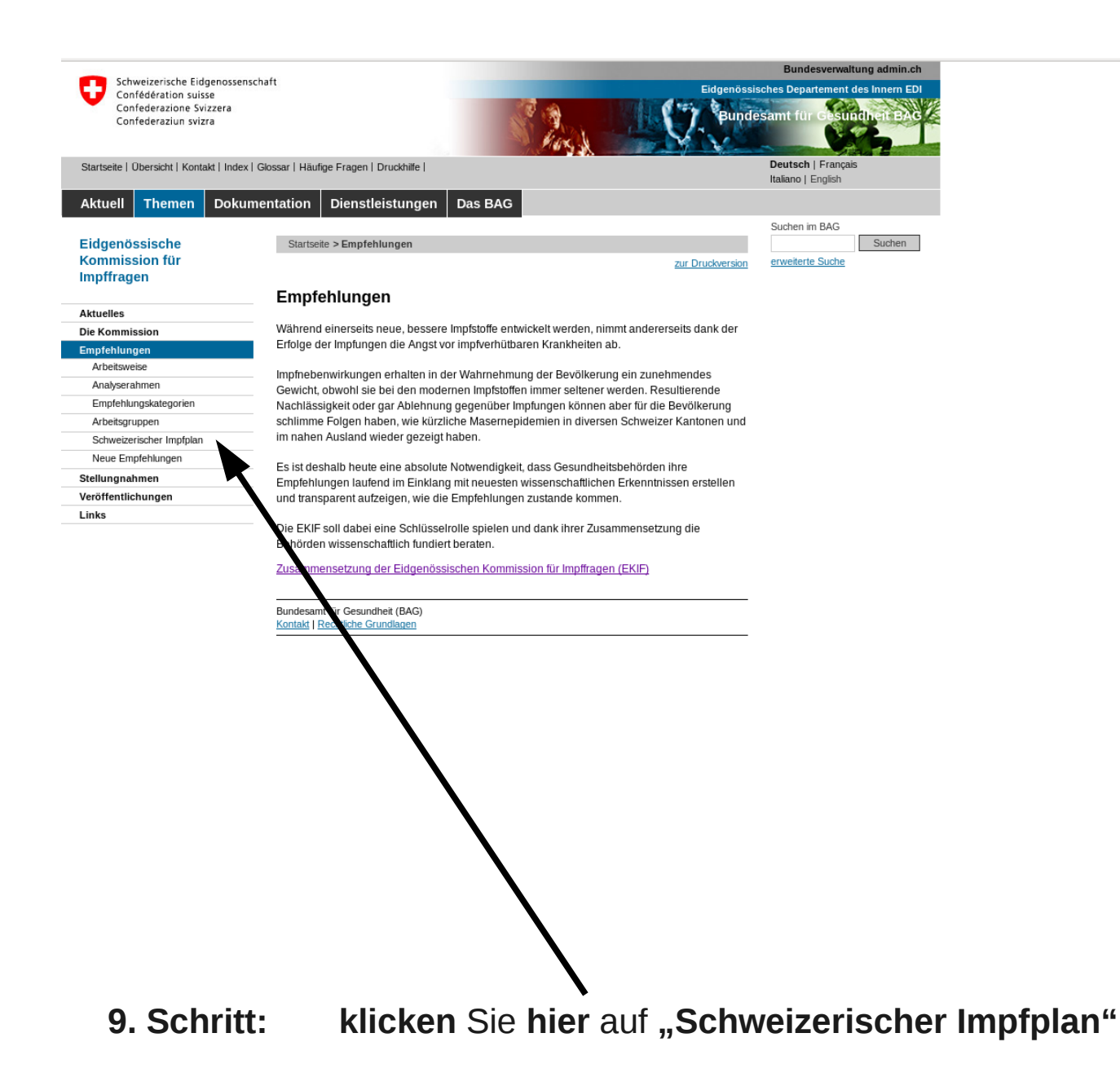

|                                                    |                                                                                                   | Bundesverwaltung admin.c                 |
|----------------------------------------------------|---------------------------------------------------------------------------------------------------|------------------------------------------|
| Schweizerische Eidgenossen<br>Confédération suisse | schaft Eidgenössi                                                                                 | sches Departement des Innern EI          |
| Confederazione Svizzera<br>Confederaziun svizra    | Bunde                                                                                             | esamt für Gesundheit BA                  |
|                                                    | Pars a market water                                                                               | N/h                                      |
| Startseite   Übersicht   Kontakt   Index           | Glossar   Häufige Fragen   Druckhille                                                             | Deutsch   Français<br>Italiano   English |
| Aktuell Themen Doku                                | mentation Dienstleistungen Das BAG                                                                |                                          |
|                                                    |                                                                                                   | Suchen im BAG                            |
| Eidgenössische                                     | Startseite > Empfehlungen > Schweizerischer Imp                                                   | Suchen                                   |
| Kommission für                                     | zur Druckversion                                                                                  | erweiterte Suche                         |
| Impπragen                                          | Sobweizeriegher Impfolgo                                                                          |                                          |
| Aktuelles                                          | Schweizenscher impipian                                                                           |                                          |
| Die Kommission                                     | Die Informationen über die in der Schweiz empfohlenen Impfungen sind im Schweizerischen           |                                          |
| Empfehlungen                                       | Impfplan enthalten (allgemeine Informationen und Anpassungen) sowie in den spezifischen           |                                          |
| Arbeitsweise                                       | <ul> <li>Ergänzungen (detaillierte Informationen nach Impfstoff/Krankheit oder Thema).</li> </ul> |                                          |
| Analyserahmen                                      | 🔁 Schweizerischer Impfplan 2010                                                                   |                                          |
| Empfehlungskategorien                              | Richtlinien und Empfehlungen - Stand: Januar 2010                                                 |                                          |
| Arbeitsgruppen                                     | Letzte Änderung: 12. 2.2010   Grösse: 316 kb   Typ: PDF                                           |                                          |
| Schweizerischer Impfplan                           |                                                                                                   |                                          |
| Allgemeine Informationen                           | T                                                                                                 |                                          |
| Spezifische Supplementa                            | -                                                                                                 |                                          |
| Neue Empfehlungen                                  |                                                                                                   |                                          |
| Stellungnahmen                                     | -                                                                                                 |                                          |
| Veröffentlichungen                                 |                                                                                                   |                                          |
| Links                                              |                                                                                                   |                                          |
|                                                    |                                                                                                   |                                          |
|                                                    | Bundesamt für Gesundheit (BAG)                                                                    |                                          |
|                                                    | Kontakt   Rechtliche Grundlagen                                                                   |                                          |
|                                                    |                                                                                                   |                                          |
|                                                    |                                                                                                   |                                          |
|                                                    |                                                                                                   |                                          |
|                                                    |                                                                                                   |                                          |
|                                                    |                                                                                                   |                                          |
|                                                    |                                                                                                   |                                          |

**10. Schritt:** Sie können hier jetzt den **"Schweizerischen Impfplan"** als PDF-Dokument herunterladen